## 河南工程学院

## 正方教务系统借用教室操作流程

1. 在学校首页点击"教务管理"中的"教育网一"图标, 或直接在浏览器地址栏中输入 http://125.219.48.18/,进入教务管理系统登录页面,如下图:

| ⑦ 河南二好学院 教务管理系统 | ZHENGFANG SOFTWARE CO.LTD. ZFSO<br>正方软件設份有限公                                                        |
|-----------------|----------------------------------------------------------------------------------------------------|
|                 | 用户登录 / LOGIN<br>▲ 用户名: 1310091<br>※ 密 码:<br>● 验证码: pcdn PCの<br>隆一號<br>○部门 ● 較师 ○学生 ○访客<br>■ 選家 ■ 重置 |

©1999-2012 💱 正方软件股份有限公司 版权所有 联系电话:0571-89902828

 教师或学院用户通过账号密码登录教务管理系统,在 打开页面中点击"信息查询"下的"教室查询"菜单,如下
 图:

| 🕼 河南スタ           | 冠学院 🕴    | 大务管理系统        |             |       |                     |
|------------------|----------|---------------|-------------|-------|---------------------|
| 返回首页 成绩录入 🔻      | 信息查询 🔻 毕 | ▶ 论文 ▼ 信息维护 ▼ | 教学质量评价 ▼ 公開 | 目信息 ▼ |                     |
| 🏠 当前位置 通知公告      | 教学任务     |               |             |       |                     |
|                  | 教师个人课表查询 |               |             |       |                     |
| 相关新闻             | 选课情况     |               |             |       |                     |
| 公告标题             | 培养计划     |               |             | 发布单位  | 发布时间                |
| 2015-2016学年第2学期公 | 教室查询     |               |             | 教务处   | 2016-02-23 18:10:17 |
|                  | 监考信息查询   |               |             |       |                     |
|                  | 教师调停课申请  |               |             |       |                     |
|                  |          | -             |             |       |                     |
|                  |          |               |             |       |                     |
|                  |          |               |             |       |                     |
|                  |          |               |             |       |                     |
|                  |          |               |             |       |                     |
|                  |          |               |             |       |                     |

3. 进入教室查询界面后,选择"校区","教室类别",

和拟借用教室的时间(如起止日期,星期几,第几节),如下图:

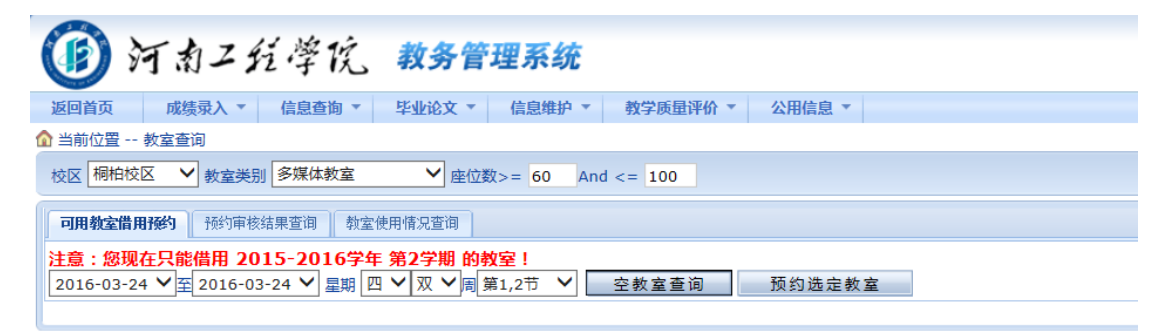

4. 点击"空教室查询"后,系统会列出选定时间段的空闲教室,教师可根据需要,在"选定"列中的方框打勾选定,
选定后,点击"预约选定教室"按钮,如下图:

| 可用教室借用预                                               | <b>致约</b> 预约审核结果查询 | 教室使用情况查询 |      |       |                          |       |      |     |  |  |
|-------------------------------------------------------|--------------------|----------|------|-------|--------------------------|-------|------|-----|--|--|
| 注意:您现在只能借用 2015-2016学年 第2学期 的教室!                      |                    |          |      |       |                          |       |      |     |  |  |
| 2016-03-25 > 至 2016-03-25 > 星期 五 - 文 文 用 第1,25 >      |                    |          |      |       |                          |       |      |     |  |  |
| 2016-03-25(元4)前王2016-03-25(元4)前)中 双向 呈射江 寿1,270 号伦的聚基 |                    |          |      |       |                          |       |      |     |  |  |
| 教室期专                                                  | 教室名称               | 教室类别     | 1212 | 上课座位数 | 使用詞」                     | 考试座位数 | 预到有况 | 达定  |  |  |
| 3024                                                  | 教实414              | 多媒体教室    | 3    | 70    | 教务处,材料与化学工程学院,纺织学院,计算机学院 | 35    |      |     |  |  |
| 3040                                                  | 教实514              | 多媒体教室    | 3    | 70    | 教务处,材料与化学工程学院,纺织学院,计算机学院 | 35    |      |     |  |  |
| 3052                                                  | 教实610              | 多媒体教室    | 3    | 70    | 教务处,材料与化学工程学院,纺织学院,计算机学院 | 35    |      | -   |  |  |
| 3053                                                  | 教实611              | 多媒体教室    | 3    | 80    | 教务处,材料与化学工程学院,纺织学院,计算机学院 | 40    |      |     |  |  |
| 3054                                                  | 教实612              | 多媒体教室    | 3    | 80    | 教务处,材料与化学工程学院,纺织学院,计算机学院 | 40    |      |     |  |  |
| 3161                                                  | 图书楼406             | 多媒体教室    | 3    | 120   | 教务处,材料与化学工程学院,纺织学院,计算机学院 | 50    |      |     |  |  |
| 3166                                                  | 教实304              | 多媒体教室    | 3    | 105   | 教务处,材料与化学工程学院,纺织学院,计算机学院 | 50    |      |     |  |  |
| 3173                                                  | 教实204              | 多媒体教室    | 3    | 105   | 教务处,材料与化学工程学院,纺织学院,计算机学院 | 50    |      |     |  |  |
| 3174                                                  | 教实404              | 多媒体教室    | 3    | 105   | 教务处,材料与化学工程学院,纺织学院,计算机学院 | 50    |      |     |  |  |
| 第1页/共1页,跳转到1页,总共9条记录,每页显示40条                          |                    |          |      |       |                          |       | 下一页  | 末 页 |  |  |

5. 在弹出的教室预约页面中填写相关信息,包括借用单位,电话,原因,用途等(单位电话请填写部门座机号码, 电话请填写借用人手机号,用途要填写清楚)如下图:

| 学年:    | 2015-2016          | 学期:   | 2                                                         |  |  |  |  |  |  |
|--------|--------------------|-------|-----------------------------------------------------------|--|--|--|--|--|--|
| 星期:    | 五~双~周              | 时间段:  | 第1,2节 🗸                                                   |  |  |  |  |  |  |
| 开始周:   | 4                  | 结束周:  | 4                                                         |  |  |  |  |  |  |
| 开始日期:  | 2016-03-25         | 结束日期: | 2016-03-25                                                |  |  |  |  |  |  |
| 借用教室:  | 教实610              |       |                                                           |  |  |  |  |  |  |
| 借用单位:  | 过于院                | 单位电话: | 62509.71                                                  |  |  |  |  |  |  |
| 预约人:   |                    | 电话:   | 13700&``3+08                                              |  |  |  |  |  |  |
| 原因类别:  |                    | 用途:   | 纺织学院2016届毕业生毕业(设计)论文开题答<br>辩<br>注:如果为教学使用,请注明上课年级、专业、课程名称 |  |  |  |  |  |  |
| 序号 中文明 | <b></b> 间段 开始周 结束周 | 星期几   | 如室名称 预约人 预约起始时间 预约结束时间                                    |  |  |  |  |  |  |
|        |                    |       | 教室预约 关闭                                                   |  |  |  |  |  |  |

6.信息填写完毕后,点击"教室预约"按钮,弹出"预约成功"窗口。预约成功后,请在上午 9:00-11:00 打电话致 62503870 (李老师)申请系统审批,审批通过后,请及时打电话到教室管理中心(桐柏路校区,籍老师,67718738) 进行登记确认。系统审批前,教室仍处于开放状态,借用人可取消预约,审批通过后,该教室被锁定,借用人将不能取消该预约,此时系统会显示"打印借用单"选项。

| 校区     | 校区 欄柏校区 ♥ 教室美別 多媒体教室 ♥ 座位数>= 0 And <= |         |         |         |         |                |                |           |                        |                              |          |           |          |            |          |           |
|--------|---------------------------------------|---------|---------|---------|---------|----------------|----------------|-----------|------------------------|------------------------------|----------|-----------|----------|------------|----------|-----------|
| 可用     | 可用教室備用預約 <b>務約审核結果資商</b> 教室使用條兒童商     |         |         |         |         |                |                |           |                        |                              |          |           |          |            |          |           |
| 2015   | 2015-2016 🗸 学年第 2 🗸 学期                |         |         |         |         |                |                |           |                        |                              |          |           |          |            |          |           |
| 序<br>号 | 中文时间<br>段                             | 开始<br>周 | 结束<br>周 | 单双<br>周 | 星期<br>几 | 开始日期           | 结束日期           | 预约教<br>室  | 借用时间                   | 借用理由                         | 审核结<br>果 | 批准教<br>室  | 反馈意<br>见 | 是否使用设<br>备 | 取消预约     | ŦŢ<br>ED  |
| 23     | 第1,2节                                 | 4       | 4       | 双       | 5       | 2016-03-<br>25 | 2016-03-<br>25 | 教实61<br>0 | 2016-03-24<br>10:25:40 | 纺织学院2016届毕业生毕业(设计)论文<br>开题答辩 |          |           |          |            | 取消预约     | ]         |
|        |                                       |         |         |         |         |                |                |           |                        |                              |          |           |          |            |          |           |
| 可用     | 教室借用预约                                | 预约      | 审核结果    | 查询      | 教室使用    | 情况查询           |                |           |                        |                              |          |           |          |            |          |           |
| 2015   | 2015-2016 🗸 😕 年期                      |         |         |         |         |                |                |           |                        |                              |          |           |          |            |          |           |
| 序<br>号 | 中文时间<br>段                             | 开始<br>周 | 结束<br>周 | 单双<br>周 | 星期<br>几 | 开始日期           | 结束日期           | 预约教<br>室  | 借用时间                   | 借用理由                         | 审核结<br>果 | 批准教<br>室  | 反馈意<br>见 | 是否使用设<br>备 | 取消预<br>约 | ¥TED      |
| 23     | 第1,2节                                 | 4       | 4       | 双       | 5       | 2016-03-<br>25 | 2016-03-<br>25 | 教实61<br>0 | 2016-03-24<br>10:25:40 | 纺织学院2016届毕业生毕业(设计)论文<br>开题答辩 | 批准       | 教实61<br>0 |          |            |          | 打印借用<br>单 |